# Advanced Research and Development Programs for Medical Innovation

Quick Guide for Submitting FY2020 Proposals through the Cross-ministerial R&D Management System (e-Rad)

# Contents

- 1. Introduction
- 2. Procedure for submitting proposals
  - 2-a. Before starting submission
  - 2-b. Download R&D proposal forms
  - 2-c. Register proposal information
  - 2-d. Enter proposal information

<Ref.>

Information management of submitted proposals (Confirmation of submission status)

### 1. Introduction (Important Points to Note)

- 1. Submission of proposals for this program must be made through the e-Rad system.
- 2. Before using e-Rad, both research institutions and researchers must be registered. Be sure to register at least two weeks before submission, since the enrolment procedures take a number of days. If the registered information changes, the information must be updated in e-Rad without delay to show the current information.
- 3. This guide provides a simplified explanation of the flow of submission procedures. For further details, please refer to the "e-Rad Quick Guide for Researchers" on the e-Rad portal site (<u>https://www.e-rad.go.jp</u>).
- 4. Submissions after the deadline <u>cannot be accepted</u>. Please allow ample time for you to complete the submission procedures. As the deadline approaches, heavy traffic on the e-Rad system may slow the submission process or impede registration.
- 5. The submission process is not yet completed when the R&D PI finishes the e-Rad submission procedures. Please note that the submission process is completed when the clerical affairs supervisor for e-Rad matters of the R&D PI's affiliated institution has completed approval procedures.
- 6. Please refer to this guide when preparing your R&D proposal as part of the procedures differ from those for the previous year.

#### Flow of Application Submission Via e-Rad

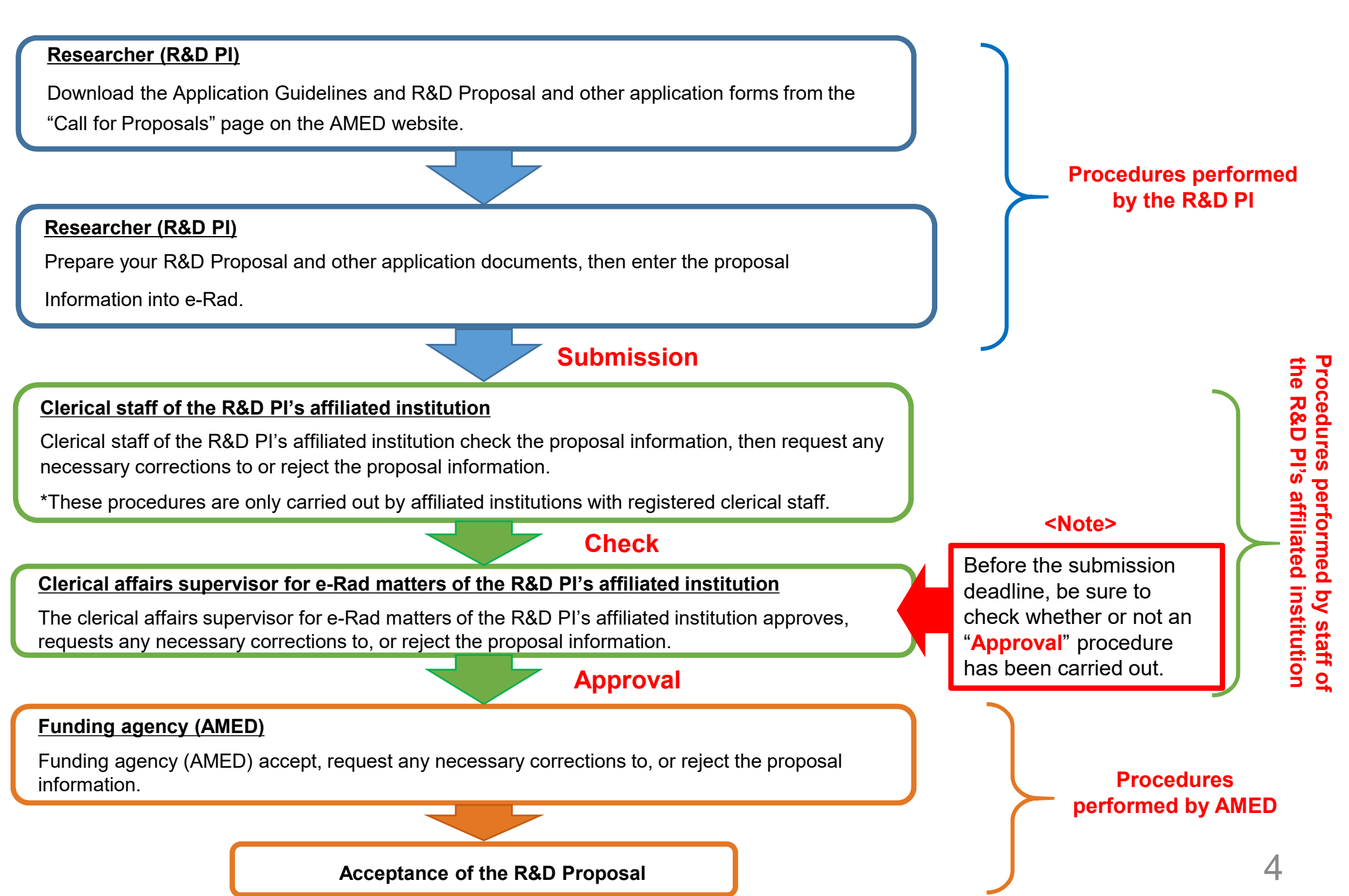

# 2-a. Before starting submission (1)

- 1. Before using e-Rad, the R&D PI<sup>1</sup> and Co-Investigators<sup>2</sup> for the proposed R&D project must acquire a researcher number (8 digits) by applying to their affiliated institution. If you have not yet obtained a researcher number, please consult the person in charge of e-Rad at your affiliated institution.
- 2. Before starting the submission process, please make sure that the affiliated institution codes, departments, and positions of the Co-Investigators are correct.
- 3. If you forget your login ID or password, please consult the person in charge of e-Rad at your affiliated institution as soon as possible.
- 4. AMED and JST revised the scope of limitation on duplicate application and implementation of relevant AMED and JST programs, and decided to apply the revised scope uniformly between the agencies from FY2020 onward. Those considering participation are requested to ensure that scope of limitation<sup>3</sup> does not apply to them.
- 5. If you are not affiliated with any research institutions or you are affiliated with a research institution located outside Japan, please also contact the Division of Emerging Research, Department of Research Infrastructure as soon as possible before submitting your R&D proposal.

<sup>1</sup>Research & Development Principal Investigator

<sup>2</sup>Research & Development Co-Investigator

(Definitions provided in the Application Guidelines and R&D Proposal Forms.)

<sup>3</sup>https://www.amed.go.jp/koubo/04/02/0402A\_00038.html

## 2-a. Before starting submission (2)

Download the latest version of "Quick Guide for Researchers" from the Operation Manuals (for researchers) page of the e-Rad website.

[Operation Manuals (for researchers) page ] https://www.e-rad.go.jp/en/manual/for\_researcher.html

| e-Rad 府                                      | 省共通研究開到                                                    | 着管理システム                                   | · ·                                                    | ホーム <b>ログイン</b>                      | >                    |
|----------------------------------------------|------------------------------------------------------------|-------------------------------------------|--------------------------------------------------------|--------------------------------------|----------------------|
| e-Radとは                                      | 公募一覧                                                       | 登録・手続き▼                                   | 操作マニュアル▼                                               | お問合せ方法 ID・パスワードを忘れ                   | た方                   |
| 府省共通研究開発<br>の研究資金制度に<br>の一連の業務を支<br>ることを目的とし | システム(e-Rad)は、<br>ついて、研究開発管理に<br>援するとともに、研究者<br>た、府省構断的なシステ | 各府省等が所管する競争<br>係る手続きをオンライン<br>への研究開発経費の不合 | 的資金制度を中心とした<br>化し、応募受付から実績<br>理な重複や過度の集中を              | 公募型<br>報告等<br>回避す<br>科研費需子申請システム     |                      |
| e-Radは、公募型の<br>文部科学省がシス                      | の研究資金制度を所管す<br>テムの開発及び運用を行                                 | る関係9府省により運営<br>っています。                     | しており、各府省の協力の                                           | You must downlo<br>latest version of | oad the<br>the guide |
| 現在募集中の公募                                     | (公募名/受付終了                                                  | 了日):最新5件                                  |                                                        | λ                                    |                      |
| 下記の公募のお知らせ                                   | 情報を選択すると、新規ウ                                               | ワインドウが開き公募の詳細                             | 冊情報が閲覧できます。                                            |                                      |                      |
| 2018/03/08                                   | 平成30年度政府衛星デ                                                | ータのオープン&フリー化                              | 公びデータ利用環境整備書                                           | 選 2018/03/16 18:00                   |                      |
| 2018/03/06                                   | 新たなアプローチ方法(                                                | こよる献血推進方策と血液                              | 製剤の需要予測に資する研                                           | 究(30200501) 2018/04/13               |                      |
|                                              | 17:30                                                      |                                           |                                                        |                                      |                      |
| 2018/03/06                                   | 17:30<br><u>平成29年度「AIシステ</u>                               | <u>ム共同開発支援事業」に</u>                        | 名公募 2018/04/04 12                                      | :00                                  |                      |
| 2018/03/06<br>2018/03/05                     | 17:30<br>平成29年度「AIシステ<br>デジタル・ディバイド                        | ム共同開発支援事業」に伊<br>解消に向けた技術等研究開              | <u>系る公募</u> 2018/04/04 12<br><u>発</u> 2018/04/06 17:00 | :00                                  |                      |

### 2-b. Download R&D proposal forms

Download the application documents necessary for each R&D area from the Calls for Proposals page for this program.

https://www.amed.go.jp/koubo/04/02/0402B\_00039.html

It is strongly recommended that you prepare **the R&D Proposal and other forms** before submitting your application via e-Rad.

- Prepare the R&D Proposal and other forms using the downloaded forms.
- Upload each form in the stipulated format.
- PDF files should not exceed <u>10 MB</u> in capacity.

### 2-c. Register proposal information

- 1 Log onto e-Rad.
- ② Click「公募の管理・応募の代理の登録」(New Applications) in the Quick Menu on the top screen.
- ③ Click 「応募する」(Apply) at the right side of the solicitation for which you are applying.
  - \* Make sure that the name and type of proposal solicitation (AMED-CREST or PRIME) is correct.

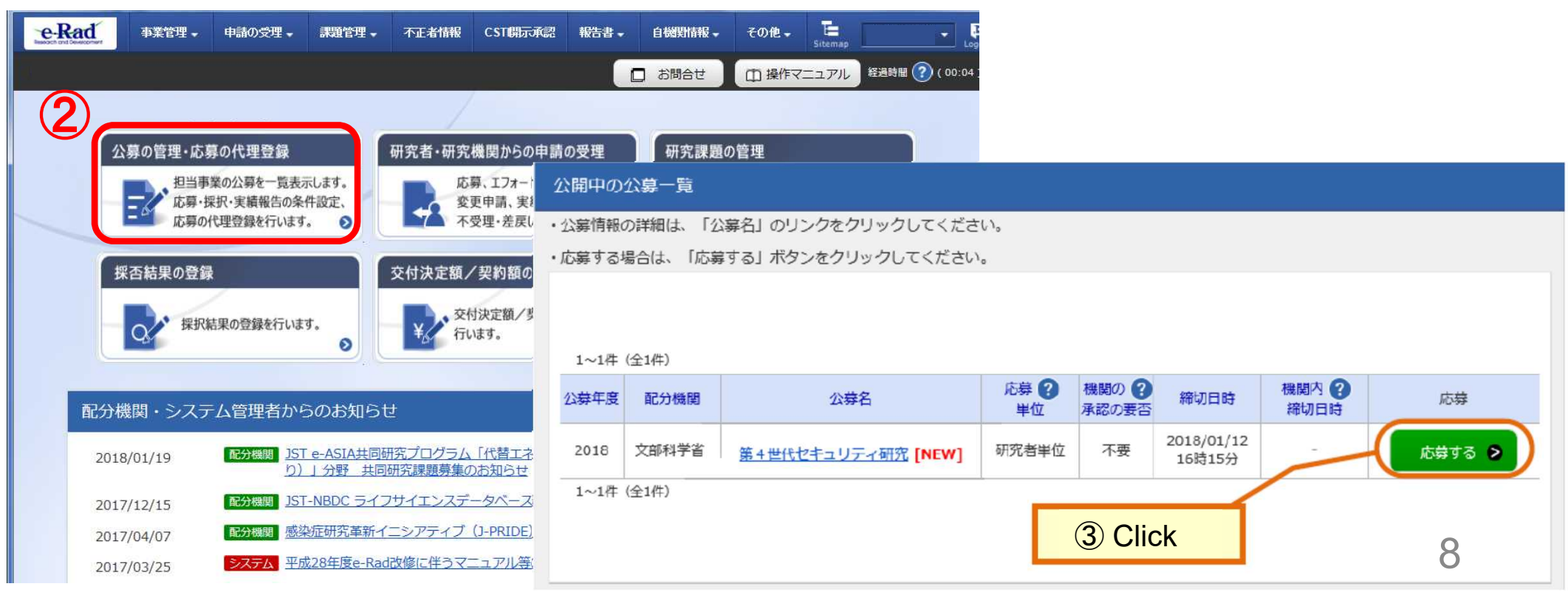

# 2-d. Enter proposal information (1)

1 Read "Instructions for Applications."

② Click 「承諾して応募する」 (Agree and apply).

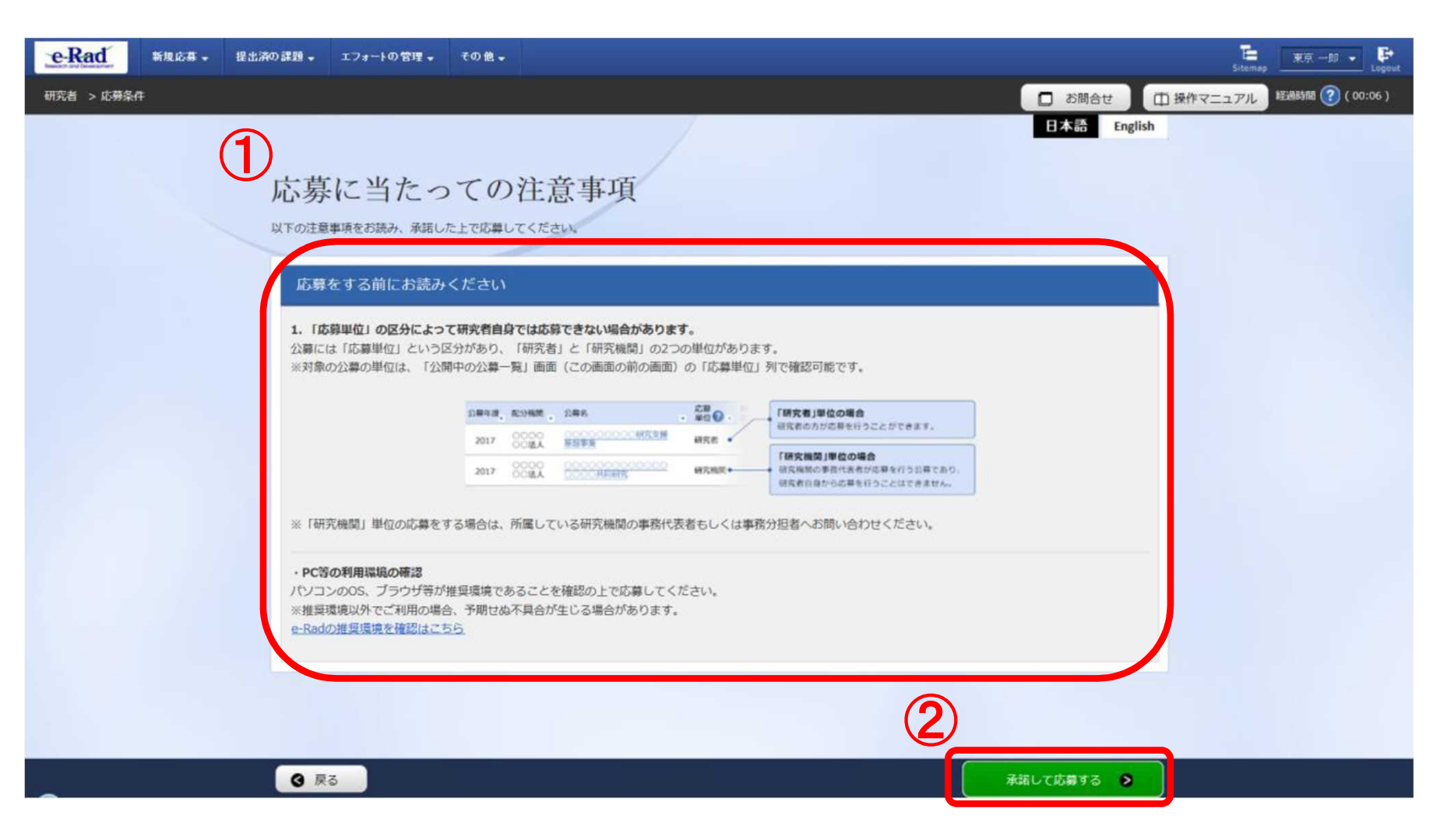

# 2-d. Enter proposal information (2)

On this screen, enter each type of information required for your application. This screen is composed of several tabs; you can view each sub-screen by clicking on the relevant tab.

| e-Rad Bings . | 提出港の課題。 エフォートの管理。 その他。                                                                                                    | Esternay RR-48 . P         |
|---------------|----------------------------------------------------------------------------------------------------|----------------------------|
| 研究者 > 応募情報修正  | □ お料合せ                                                                                                    | 田 操作マニュアル 和助時間 (?) (00:42) |
|               | 日本語 Engl<br>応募(新規登録)<br>応募を行うに当たって必要となる各種情報の入力を行います。<br>画面はタブ機成になっており、それぞれのタブをクリックすると各タブでの入力機が表示されます。<br>各タブの必要な項目をすべて入力し、「入力内容の確認」をクリックしてください。 | ish                        |
|               | 公臓年度/公募名 2018年度 / 研究者単位: 画面レイアウト                                                                                                    |                            |
|               | 課題10/研究開発課題名 ② 須 /                                                                                                    |                            |
|               | 基本清極<br>研究超費・研究組織<br>低別項目<br>応要・受入状況<br>Tabs                                                                                                    |                            |
|               | 基本情報                                                                                                    |                            |
|               | 研究期間 (西職)                                                                                                    |                            |
|               | 研究分野(主) 研究の内容 <u>ショ</u> Q 研究の内容を検索 クリア                                                                                                    |                            |
|               | キーワード 必須 キーワード 桁除                                                                                                    | <u>*</u>                   |
|               | ④ 戻る 以前の課題をコピーする □ 応募内容提案書のブレピュー 入力内容の構造 ●                                                                                                    |                            |

\* Copy previous projects: Do not use

Save: To save entered contents in the middle of the creation process

Preview project proposal: To output (in a PDF format) a project proposal that reflects the entered contents Confirm: To submit the application project proposal after you have entered information for all items

# 2-d. Enter proposal information (Basic information) (1)

- Enter the title of the R&D project, and choose whether or not you will disclose temporally saved information on the R&D projects to funding agencies.
- (2) Refer to the next page and enter each item of basic proposal information.

| e-Rad   | 事業管理 🗸                             | 申請の受理 🗸                                      | 課題管理 🗸                                 | 不正者情報                        | CST開示承認               | 報告書 →                | 自機對情報 🗸  | その他 🗸  | Sitemap        | Logout        |
|---------|------------------------------------|----------------------------------------------|----------------------------------------|------------------------------|-----------------------|----------------------|----------|--------|----------------|---------------|
| 配分機関担当者 | > 応募情報修正                           |                                              |                                        |                              |                       |                      | (        | □ お問合せ | せ 操作マニュアル 経過時間 | # 🕐 ( 00:27 ) |
|         | 応募<br>応募を行うに<br>画面はタブ 編<br>各タブの必要が | (新規名<br>当たって必要となる<br>或になっており、そう<br>な項目をすべて入り | を録)<br>溶種情報の入力<br>たれぞれのタブを<br>コレ、「入力内容 | を行います。<br>クリックすると<br>の確認」をクリ | 各タブでの入力欄<br>ックしてください。 | が表示されます              |          |        |                |               |
|         | 公募年月                               | 度/公募名                                        |                                        | 2019年度                       | [ / 2019年度 e-r        | ad1022               |          |        |                |               |
|         | 課題ID,<br>一時保存<br>公開する              | ✓研究開発課題名<br>存中の課題を配分板<br>る ?                 | 必須<br>間に 必須                            | / 100                        | )文字以内<br>割する 〇 公      | 公開しない                |          |        |                |               |
| 0       | 基本情報                               | 研究経費                                         | ・研究組織                                  | 個別項目                         | 応募・                   | 受入状况                 |          |        |                |               |
|         | 基本情報                               |                                              |                                        |                              |                       |                      |          |        |                |               |
|         | 研究期間(                              | 西曆)                                          | 必須                                     | 最短研究期間<br>(開始)               | 間:1年最長研究期<br>年月       | 明闇 : 6年<br>夏から(終了) [ |          | 年度まで   |                |               |
|         | 研究分野(主                             | 三) 細目名                                       | 必須                                     | 0                            | 細日名を絵表                | דוול                 | 7        | 232    |                |               |
|         | ④ 戻る                               |                                              | (前の課題をコピ                               | - <b>す</b> る [               | 30 一時保存               | 口 応募                 | 郭内容提案書のプ | Vビュ-   | 入力内容の確認 >      |               |

# 2-d. Enter proposal information (Basic information) (2)

- 1 Enter the research period (fourdigit year).
- 2 Select the research field of the proposed project.
   Click "Search research field" and set the research field from the Search screen.
- ③ Select the key words for the proposed project.

#### (4) Optional

Using the same procedure, enter the secondary research field and key words.

| 经个调報     |                | (1)                                                 |     |
|----------|----------------|-----------------------------------------------------|-----|
| 研究期間(西暦) | 必領             | 最短研究期間:1年 最長研究期間:6年           (開始)         年度から(終了) |     |
| 研究分野(主)  | 研究の内容 必須       | Q、研究の内容を検索 クリア                                      |     |
|          | キーワード 必須       | キーワード                                               |     |
|          |                |                                                     | 9   |
|          |                | 〒 石の追加  ・ 選択                                        | の削除 |
| その他のキーワ  | ードを設定する        | ▲ 任意項目を非表示                                          |     |
| 研究分野(主)  | その他の<br>キーワード1 |                                                     |     |
|          | その他の<br>キーワード2 |                                                     |     |
| 研究分野(副)  | を設定する          | ▲ 任意項目を非表示                                          |     |
| 研究分野(副)  | 研究の内容 必須       | Q 研究の内容を検索 クリア                                      | P   |
|          | キーワード          | キーワード                                               | 削除  |
|          |                |                                                     |     |
|          |                | こで通知                                                | の削除 |
|          | その他の<br>キーワード1 |                                                     |     |
|          | その他の           |                                                     |     |

### 2-d. Enter proposal information (Basic information) (3)

⑤ Enter "Refer to R&D proposal" in the「研究目的」(Purpose of research) box.
 ⑥ Enter "Refer to R&D proposal" in the「研究概要」(Abstract) box.

| 研究分野(副)を設定する |    | ▼ 任意項目を表示                   |          |
|--------------|----|-----------------------------|----------|
| 研究目的         | 必須 | 1000文字以内 (改行、スペースも1文字でカウント) |          |
| 研究概要         | 必須 | 1000文字以内 (改行、スペースも1文字でカウント) | あと1000式子 |

## 2-d. Enter proposal information (Basic information) (4)

① Click 「参照」. Select the completed R&D proposal form.

\* Upload each form in the stipulated format

② Click 「アップロード」.

\*Repeat this procedure for the other forms required for your proposal application for the relevant R&D area.

|        | 名称    |    | 形式               | サイズ  |   | ファイル名 | 1)  |    |
|--------|-------|----|------------------|------|---|-------|-----|----|
|        | 提案書-P | 必須 | [PDF (PD<br>F) ] | 10MB |   | 参照    | クリア | 削除 |
| 恭孝咨判   | 提案書要約 | 必須 | [PDF (PD<br>F) ] | 10MB |   | 参照    | クリア | 削除 |
| 2.2241 |       |    | [DDC (00         |      | - | 参照    | クリア | 削除 |

\*This example shows the screen for PRIME (solo type) program application submissions.

### 2-d. Enter proposal information (Research costs/Project members) (1)

- ① Click「研究経費・研究組織」 (Research costs/Project members).
- 2 Enter the total amount for the main items under the direct costs and indirect costs of the R&D PI and all R&D Co-Investigators for each fiscal year.
  - \*Copy the data from the "Breakdown of Costs for Each Fiscal Year" in the R&D proposal.

| -                       |                        |              |                    |         |          |     |    |                          |   |
|-------------------------|------------------------|--------------|--------------------|---------|----------|-----|----|--------------------------|---|
| 公募年度/公募                 | 名                      |              | 2020年度 / 令和2年      | Ŧ       |          |     |    |                          |   |
| 課題ID/研究開                | 発課題名                   | 必須           | xxxxxxxx /<br>文字以内 |         |          |     |    | ]                        |   |
| 一時保存中の課<br>公開する 🕜       | 題を配分機関に                | 必須           | ○ 公開する             | ○公開しない  |          |     |    |                          |   |
| 基本情報                    | 研究経費・研究                | 組織           | 個別項目               | 応募・受入状況 |          |     |    |                          |   |
| 研究経費                    |                        |              |                    |         |          |     |    |                          |   |
| 年度ごとの経費の量<br>「1.費目ごとの上下 | 登録を行います。<br>「限」を確認しながら | 5、「2.年度      | 観経費内訳」を入力して        | ください。   |          |     |    |                          |   |
| 1. 費目ごとの上               | 限と下限                   |              |                    |         |          |     |    | (単位:千円)                  |   |
|                         |                        |              |                    | 上限      |          |     | 下限 |                          |   |
| 直接経費、間括<br>施費の合計        | 接経費、再委託費·              | ·共同実         |                    | 3       | 90,000千円 |     |    | (設定なし)                   |   |
| 間接経費                    |                        |              |                    | (直接網    | 2費の30%)  |     |    | -                        |   |
| 再委託費・共同                 | 司実施費                   |              |                    | 2       | (設定なし)   |     |    | <ul><li>(設定なし)</li></ul> |   |
| 2.年度別経費内                | IR.                    | $\sim$       |                    |         |          |     |    | (単位:千円)                  |   |
|                         |                        | ( <b>2</b> ) | 2020年度             | 2021年度  | 2022年    | 度   | 20 | 合計                       |   |
|                         | 物品費                    | 必須           | 千円                 | 千円      |          | 千円  |    | 0千円                      | ١ |
|                         | 旅費                     | 必須           | 千円                 | 千円      |          | 千円  |    | 0千円                      |   |
| 直接経費                    | 人件費・謝金                 | 必須           | 千円                 | 千円      |          | 千円  |    | 0千円                      |   |
|                         | その他                    | 必須           | 千円                 | 千円      |          | 千円  |    | 0千円                      | J |
|                         | 小計                     |              | 0千円                | 0千円     |          | 0千円 |    | 0千円                      |   |
| 間接経費                    | 間接経費                   | 必须           | 千円                 | 千円      |          | 千円  |    | 0千円                      |   |
| 再委託費 ·<br>共同実施費         | 再委託費                   | 必須           | 千円                 | 千円      |          | 千円  |    | 0千円                      | 1 |
|                         |                        | 合計           | 0千円                | 0千円     |          | 0千円 |    | 0千円                      |   |
|                         |                        |              | <                  |         |          |     | >  |                          |   |

### 2-d. Enter proposal information (Research costs/Project members) (2)

#### ③ Enter "0" in the 「再委託費」 (Subcontract Costs) box.

Subsidiary institutions are in principle subcontracted by the principal institution.

AMED refers to allocations made to Co-Investigators as "subcontract costs", but the term "subcontract" has a different meaning in the e-Rad system, so please enter "0" for the "Subcontract costs" box shown on the screen.

|                                                        | 公募年度/公募                                                       | 略                      | -                 | 2020年度 / 令和2年月    | Ê.          |                       |      |                          |   |
|--------------------------------------------------------|---------------------------------------------------------------|------------------------|-------------------|-------------------|-------------|-----------------------|------|--------------------------|---|
|                                                        | 課題ID/研究開                                                      | 制発課題名                  | 必須                | xxxxxxx /<br>文字以内 |             |                       |      |                          |   |
| in the I 冉委計貨」                                         | 一時保存中の課<br>公開する ?                                             | 題を配分機関に                | 必須                | ○公開する             | ○公開しない      |                       |      |                          |   |
| r <u>act Costs) box.</u>                               | 甘大德起                                                          |                        |                   |                   | ta. 2142    |                       |      |                          | - |
| v institutions are in                                  | 堂个间载                                                          | 研究経費・研究                | 組織                | 國/四項日 //          |             |                       |      |                          |   |
| subcontracted by the                                   | 研究経費                                                          |                        |                   |                   |             |                       |      |                          |   |
| institution.                                           | 年度ごとの経費の登録を行います。<br>「1.費目ごとの上下限」を確認しながら、「2.年度別経費内訳」を入力してください。 |                        |                   |                   |             |                       |      |                          |   |
|                                                        | 1.費目ごとの上                                                      | 限と下限                   |                   |                   |             |                       |      | (単位:千円)                  |   |
|                                                        |                                                               | tion the second second | data sense setter |                   | 上限          |                       | 下限   |                          |   |
| fers to allocations made                               | 直接経費、間<br>施費の合計                                               | 接経費、再委託費               | ・共同実              |                   | 39          | 90,000千円              |      | <ul><li>(設定なし)</li></ul> |   |
| estinators as                                          | 間接経費                                                          |                        |                   |                   | (直接経        | 費の30%)                |      | -                        |   |
| est secto" but the term                                | 再委託費・共同                                                       | 司実施費                   |                   |                   | (           | 設定なし)                 |      | <ul><li>(設定なし)</li></ul> |   |
| act costs, but the term                                | 2.年度別経費内                                                      | 朝紀                     |                   |                   |             |                       |      | (単位:千円)                  |   |
| act" has a different                                   |                                                               |                        |                   | 2018年度            | 2019年度      | 2020年度                | 20   | 合計                       |   |
| in the e-Rad system, so                                |                                                               | 物品費                    | 必須                | 千円                | 千円          | <b></b>               | F9 [ | 0千円                      |   |
| ter "0" for the                                        | 直接経費                                                          | 派員 人件費・謝金              | 必須                |                   | +H          | +                     |      | 0千円                      |   |
| ract costs" box shown                                  |                                                               | その他                    | 必須                | 千円                | 千円          |                       | F3 [ | 0千円                      |   |
| roon                                                   |                                                               | 小計                     |                   | 0千円               | 0千円         | 0千日                   | m l  | 0千円                      |   |
|                                                        | 間接経費                                                          | 間接経費                   | 必須                | 千円                | 千円          | Ť                     | н    | 0千円                      |   |
|                                                        | 再委託費・<br>共同実施費                                                | 再委託費                   | 必須                | <b>0</b> ∓ฅ       | <b>0</b> ∓ฅ | <b>0</b> <del>7</del> | Ħ    | 0千円                      |   |
| To enter the data for the 5th and                      | d 6th ve                                                      | ars.                   | 合計                | 0千円               | 0千円         | 0千1                   | FI C | 0千円                      |   |
| slide this scrollbar to the right to boxes to fill in. | show                                                          | the                    |                   |                   |             |                       |      | 16                       |   |

#### <Ref.> The Budget Plan corresponds to the table in the R&D Proposal

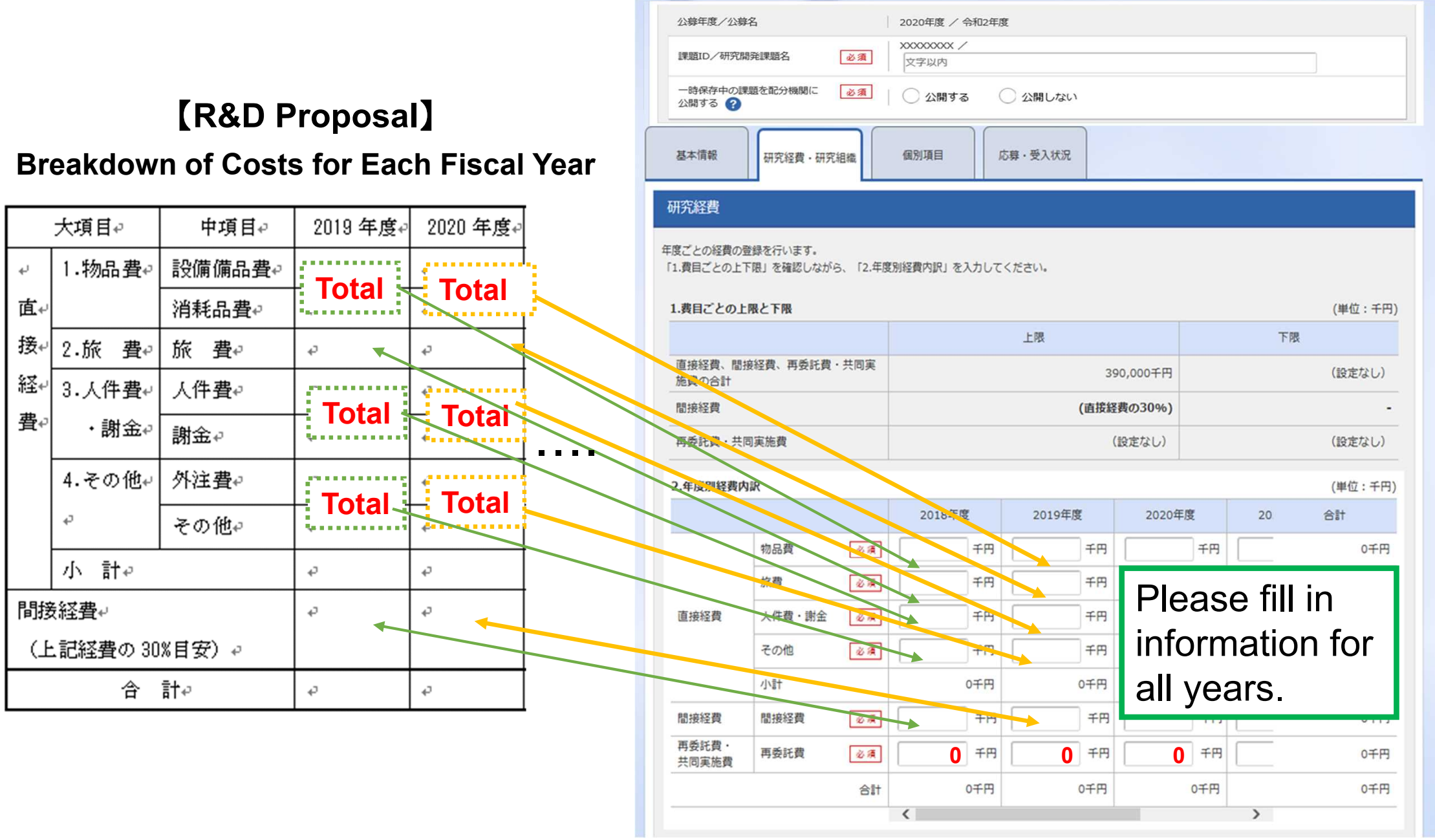

### 2-d. Enter proposal information (Research costs/Project members) (3)

- ④ Enter「専門分野」(Specialized field),「役割」(Role in this project),「エフォート」(Effort), and the「直接経費」(Direct Costs) and「間接経費」(Indirect Costs) for the R&D PI in FY2020.
  - \*<u>Enter "0" in the 「再委託費」</u> (Subcontract Costs) box for the R&D PI.
- ⑤ To add Co-Investigators, click 「行の追加」(Add line) and select the Co-Investigators using the search button ( Q 検索).

|                                                                              | の<br>年度)の入力状況」を確<br>な たたまたのの<br>第の計(+ ト                              | 四の「四次収集」の「2年度別収集                                          | thep: 71 +1.+.4                  | な第日の知年度の会話と                                                              |                                  | 31-1+1-7                                                                                                    | ( #= +1 )                 |                  |
|------------------------------------------------------------------------------|----------------------------------------------------------------------|-----------------------------------------------------------|----------------------------------|--------------------------------------------------------------------------|----------------------------------|----------------------------------------------------------------------------------------------------|---------------------------|------------------|
|                                                                              |                                                                      |                                                           |                                  | 5月日の初午夜の玉銀と                                                              | 37.3.9.94                        | 51277300                                                                                                    | (単位                       | :千円)             |
|                                                                              |                                                                      | 初年度の申請額                                                   | 研究者                              | 者ごとの金額合計                                                                 |                                  | 差額                                                                                                    | l.                        |                  |
| 直接経費、開<br>共同実施費(                                                             | 副接経費、再委託費・<br>D合計                                                    | 0Ŧ                                                        | 千円                               | 0 <del>1</del> 1                                                         | 9                                |                                                                                                    |                           | 0千円              |
| 間接経費                                                                         |                                                                      | 07                                                        | 千円                               | 071                                                                      | 9                                |                                                                                                    |                           | 0千円              |
| 再委託費·共                                                                       | <b>共同実施費</b>                                                         | F0                                                        | 千円                               | 071                                                                      | 9                                |                                                                                                    |                           | 0千円              |
| 2.研究組織情                                                                      | i報の登録<br>るメンバーと、研究メンバ                                                | 一ごとの研究経費初年度を入力して                                          | てください。研究経                        | 費は、上の表の「研究者                                                              | ごとの金額                            | 合計」に反映る                                                                                                    | されます。                     |                  |
| 2.研究組織情<br>課題に参加する                                                           | 報の登録<br>5メンバーと、研究メンバ<br>1                                            | -ごとの研究経費初年度を入力して                                          | こください。研究経                        | 費は、上の表の「研究者                                                              | ごとの金額                            | 合計」に反映                                                                                                    | されます。<br>選択行              | の削除              |
| <ol> <li>2.研究組織情<br/>課題に参加する</li> <li>① 行の追加</li> <li>研究者<br/>を検索</li> </ol> | <ul> <li>報の登録</li> <li>5メンバーと、研究メンバ</li> <li>研究者番号<br/>氏名</li> </ul> | -ごとの研究経費初年度を入力して<br>4<br>研究機関<br>部局<br>職/職階<br><i>©</i> 須 | 専門分野<br>学位<br>役割分担<br><i>②</i> 演 | 費は、上の表の「研究者<br>直接経費<br>間接経費<br>再委託費・<br>共同実施費<br>(千円) <sup>2</sup><br>⊗項 | ごとの金額<br>エフォ<br>ート<br>(96)<br>必須 | 合計」に反映<br>日<br>電<br>電<br>電<br>電<br>に<br>反映<br>に<br>の<br>に<br>の<br>に<br>の<br>に<br>の<br>に<br>の<br>に<br>の<br>に<br>の<br>に<br>の<br>に<br>の<br>に<br>の<br>に<br>の<br>に<br>の<br>の<br>っ<br>の<br>っ<br>し<br>の<br>っ<br>し<br>の<br>っ<br>し<br>っ<br>し<br>っ<br>し<br>っ<br>し<br>っ<br>し<br>っ<br>し<br>っ<br>し<br>っ<br>し<br>っ<br>し<br>っ<br>し<br>っ<br>し<br>っ<br>し<br>っ<br>し<br>っ<br>し<br>っ<br>し<br>っ<br>し<br>っ<br>し<br>っ<br>し<br>っ<br>し<br>っ<br>し<br>っ<br>し<br>っ<br>し<br>っ<br>し<br>っ<br>し<br>っ<br>い<br>っ<br>し<br>っ<br>い<br>っ<br>し<br>っ<br>い<br>っ<br>い<br>っ<br>っ<br>い<br>っ<br>い<br>っ<br>っ<br>い<br>っ<br>い<br>っ<br>い<br>っ<br>い<br>っ<br>い<br>っ<br>い<br>っ<br>い<br>っ<br>い<br>っ<br>っ<br>っ<br>っ<br>っ<br>っ<br>い<br>っ<br>っ<br>っ<br>っ<br>っ<br>い<br>っ<br>っ<br>っ<br>っ<br>っ<br>っ<br>っ<br>っ<br>っ<br>っ<br>っ<br>っ<br>っ | されます。<br><u>選択行</u><br>削除 | <u>の削除</u><br>移動 |

### 2-d. Enter proposal information (Research costs/Project members) (4)

⑥ In the case of AMED-CREST, enter「専門分野」(Specialized field),「役割」(Role in this project), and「エフォート」(Effort) for the Co-Investigators.

Enter the FY2020 Budget amount for R&D Co-Investigators in the 「直接経費」(Direct Costs) and 「間接経費」(Indirect Costs) boxes.

\*Enter "0" in the「再委託費」(Subcontract Costs) box for the R&D Co-Investigators.

#### 研究組織

#### 1.申請額(初年度)の入力状況

「1.申請額(初年度)の入力状況」を確認しながら、「2.研究組織情報の登録」の各費目を入力してください。 ここで入力した各費目の金額の計は、上記の「研究経費」の「2.年度別経費内訳」で入力した各費目の初年度の金額と一致するように入力してください。

|                             |         |            | (単位:十円) |
|-----------------------------|---------|------------|---------|
|                             | 初年度の申請額 | 研究者ごとの金額合計 | 差額      |
| 直接経費、間接経費、再委託費・<br>共同実施費の合計 | 0千円     | 0千円        | 0千円     |
| 間接経費                        | 0千円     | 0千円        | 0千円     |
| 再委託費・共同実施費                  | 0千円     | 0千円        | 0千円     |

#### 2.研究組織情報の登録

課題に参加するメンバーと、研究メンバーごとの研究経費初年度を入力してください。研究経費は、上の表の「研究者ごとの金額合計」に反映されます。

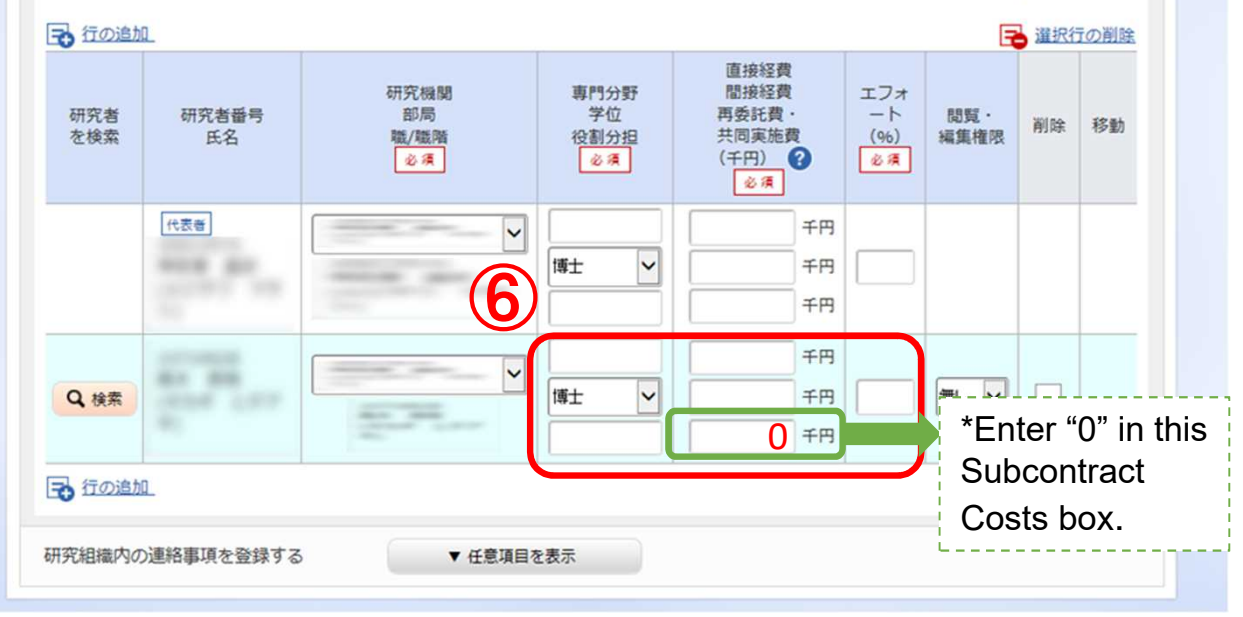

### 2-d. Enter proposal information (Research costs/Project members) (5)

⑦Check to make sure that the amounts for the R&D PI and all R&D Co-Investigators and the "Cost Breakdown for the first fiscal year" (Direct Costs and Indirect Costs) match.

|                                                            |                         | 1.007 W/WIRI 07 12.40/78        | 1947 SJAG (2703 07                     | CORAVINTRVIERC                                             | M 7 0/05               |             | /2010       |             |
|------------------------------------------------------------|-------------------------|---------------------------------|----------------------------------------|------------------------------------------------------------|------------------------|-------------|-------------|-------------|
|                                                            | (7                      | 初年度の申請額                         | 研3                                     | 名者ごとの金額合計                                                  |                        | 差額          | (単位         | . + + + + ) |
| 直接経費、目                                                     | 間接経費、再委託費<br>の合計        |                                 | 0千円                                    | 0千円                                                        |                        | 0=          |             | 0千円         |
| 間接経費                                                       |                         |                                 | 0千円                                    | 0千日                                                        | • *E                   | nter "0     | )" in       | this        |
| 再委託費·                                                      | 共同実施費                   |                                 | 0千円                                    | 0千日                                                        | Subcontract            |             |             |             |
| .研究組織情                                                     | 「報の登録                   |                                 |                                        |                                                            | Co                     | osts bo     | X.          |             |
|                                                            | 0                       |                                 |                                        |                                                            |                        |             | 133 2 54 21 |             |
| <ul> <li>         行の追加<br/>研究者<br/>を検索         </li> </ul> | 研究者番号氏名                 | 研究機関<br>部局<br>職/職階<br>必須        | 専門分野<br>学位<br>役割分担<br>必須               | 直接経費<br>間接経費<br>再委託費,<br>共同実施費<br>(千円)<br>必須               | エフォ<br>ート<br>(%)<br>必須 | 閲覧・<br>編集権限 | 削除          | 移動          |
| <u>行の追か</u><br>研究者<br>を検索                                  | ①<br>研究者番号<br>氏名<br>代表者 | 研究機關<br>部局<br>職/職階<br><b>必須</b> | 専門分野<br>学位<br>役割分担<br><i>②</i> 須<br>博士 | 直接経費<br>間接経費<br>再委託費・<br>共同実施費<br>(千円) ?<br>必須<br>千円<br>千円 | エフォ<br>ート<br>(%)<br>必須 | 開覧・<br>編集権限 | 削除          | 移動          |

### 2-d. Enter proposal information (Research costs/Project members) (6)

⑧For each R&D Co-Investigator, select the types of authority to be granted using the pulldown menu at the "Authority for Viewing/Editing" column.

#### 研究組織

#### 1.申請額(初年度)の入力状況

「1.申請額(初年度)の入力状況」を確認しながら、「2.研究組織情報の登録」の各費目を入力してください。 ここで入力した各費目の金額の計は、上記の「研究経費」の「2.年度別経費内訳」で入力した各費目の初年度の金額と一致するように入力してください。

|                             |         |            | (単位:十円) |
|-----------------------------|---------|------------|---------|
|                             | 初年度の申請額 | 研究者ごとの金額合計 | 差額      |
| 直接経費、間接経費、再委託費・<br>共同実施費の合計 | 0千円     | 0千円        | 0千円     |
| 間接経費                        | 0千円     | 0千円        | 0千円     |
| 再委託費・共同実施費                  | 0千円     | 0千円        | 0千円     |

#### 2.研究組織情報の登録

課題に参加するメンバーと、研究メンバーごとの研究経費初年度を入力してください。研究経費は、上の表の「研究者ごとの金額合計」に反映されます。

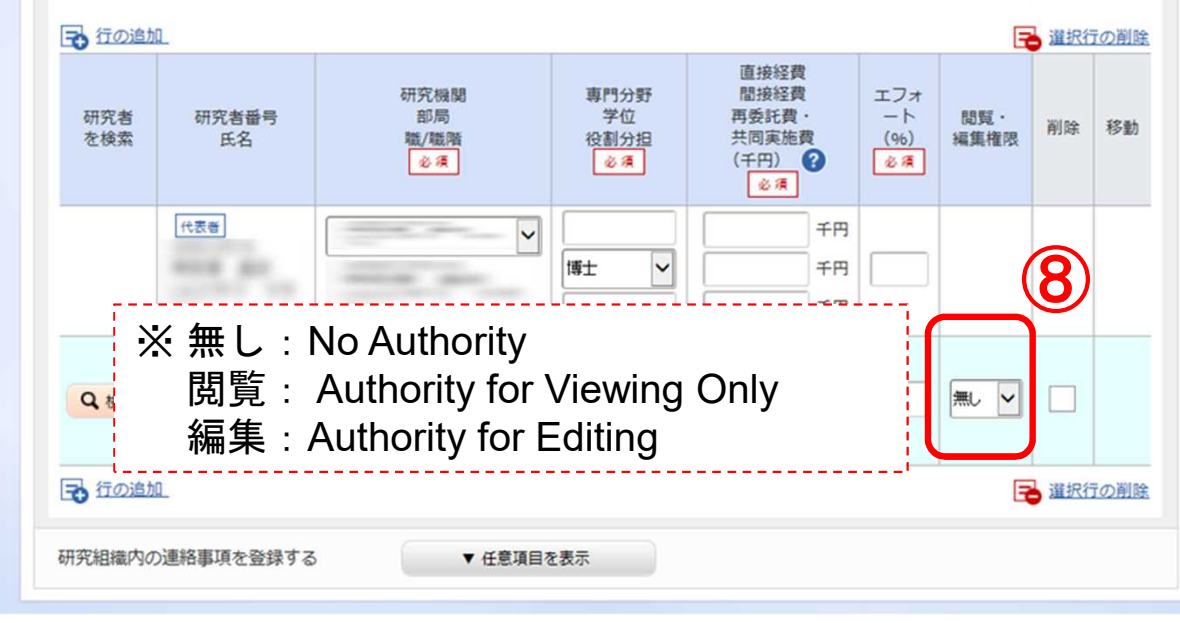

2-d. Enter proposal information (Entries specific to the program)

- ① Click 「個別項目」 (Entries specific to the program).
- ② Enter the affiliation, contact information, and other <u>required</u> <u>items</u> for the applicant (R&D PI).

| 公募年度/公募名                 |                   | 2020年度 / 令和2年度 PRIME                                                                                                    |
|--------------------------|-------------------|----------------------------------------------------------------------------------------------------|
| 課題ID/研究開発課題名             | 必須                | XXXXXXXXX /<br>文字以内                                                                                                    |
| 一時保存中の課題を配分機関に<br>公開する ? | 必須                | ○ 公開する ○ 公開しない                                                                                                    |
| 基本情報研究経費・                | 研究組織              | 個別項目                                                                                                    |
| 所属区分                     | 必須                | 国立大学         公立大学         私立大学         独立行政法人(国立研究開発法人を含む)         大学共同利用機関         公益法人         民間企業         その他(国立試験研究機関、海外機関等はこちら) |
| 所展機関                     | 必須                |                                                                                                    |
| 所属部署                     | 必須                |                                                                                                    |
|                          | The second second |                                                                                                    |

2-d. Enter proposal information (Submission content check)

 After you have finished entering the proposal information, check the content of your submission. Click 「入力内容の確認」 (Confirm) and check the information you have entered.

| e-Rad                                                                                                    | 事業管理 🗸                                                                                                    | 申請の受理 🗸 | 課題管理 -  | 不正者情報          | CST開示承認          | 報告書 →            | 自機對情報 -  | その他 ◄  | Sitema       | 海老澤 昌史 👻 🛃        |  |
|----------------------------------------------------------------------------------------------------|----------------------------------------------------------------------------------------------------|---------|---------|----------------|------------------|------------------|----------|--------|--------------|-------------------|--|
| 配分機関担当者                                                                                                    | > 応募情報修正                                                                                                    |         |         |                |                  |                  |          | □ お問合せ | 中 操作マニュアノ    | レ 経過時間 (?)(00:27) |  |
| 応募(新規登録)<br>応募を行うに当たって必要となる各種情報の入力を行います。<br>画面はタブ構成になっており、それぞれのタブをクリックすると各タブでの入力欄が表示されます。<br>各タブの必要な項目をすべて入力し、「入力内容の確認」をクリックしてください。 |                                                                                                    |         |         |                |                  |                  |          |        |              |                   |  |
|                                                                                                    | 公募年度/公募名       2019年度 / 2019年度 e-rad1022         課題ID/研究開発課題名       必須       / 100文字以内         *You do not need to check "Status of<br>一時保存中の課題を配分機関に       必須         公開する       ○ 公開する       _applications and approved projects" |         |         |                |                  |                  |          |        |              |                   |  |
|                                                                                                    | 基本情報                                                                                                    | 研究経費    | ・研究組織   | 個別項目           | 応募・              | 受入状况             |          |        |              |                   |  |
|                                                                                                    | 基本情報                                                                                                    |         |         |                |                  |                  |          |        |              |                   |  |
|                                                                                                    | 研究期間(                                                                                                    | 西曆)     | 必須      | 最短研究期!<br>(開始) | 間:1年 最長研究期<br>年月 | 明間:6年<br>寛から(終了) |          | 年度まで   |              |                   |  |
|                                                                                                    | 研究分野(主                                                                                                    | :) 細目名  | 必須      |                | 細日名を絵を           | /711-            |          |        | 1.45% - 34-2 |                   |  |
|                                                                                                    | € 戻る                                                                                                    |         | 別の課題をコピ | -93            | 0 一時保存           | 口応募              | 内谷提案書のプレ | 12-    | 人力内谷の確認      | <b>v</b>          |  |

### 2-d. Enter proposal information Submission of proposal) (1)

● After checking the content of your proposal, click「この内容 で提出」(Submit) to submit the proposal.

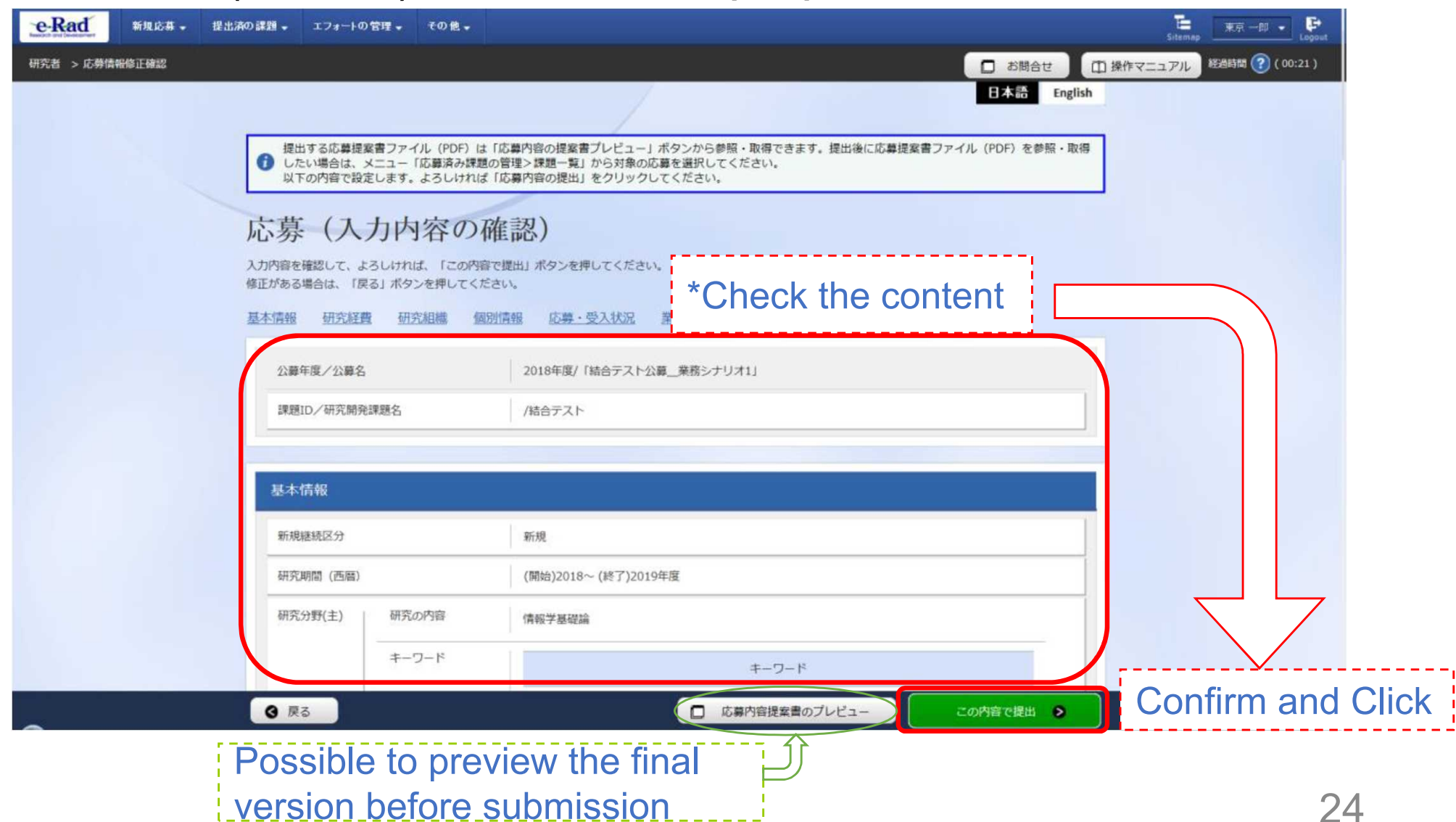

### 2-d. Enter proposal information Submission of proposal) (2)

 When submission procedures have been completed, the message「応募申請を 受付ました」 "Your application was accepted" will appear on the screen. At this moment, the proposal information will be submitted to the clerical affairs supervisor for e-Rad matters of the R&D PI's affiliated institution.

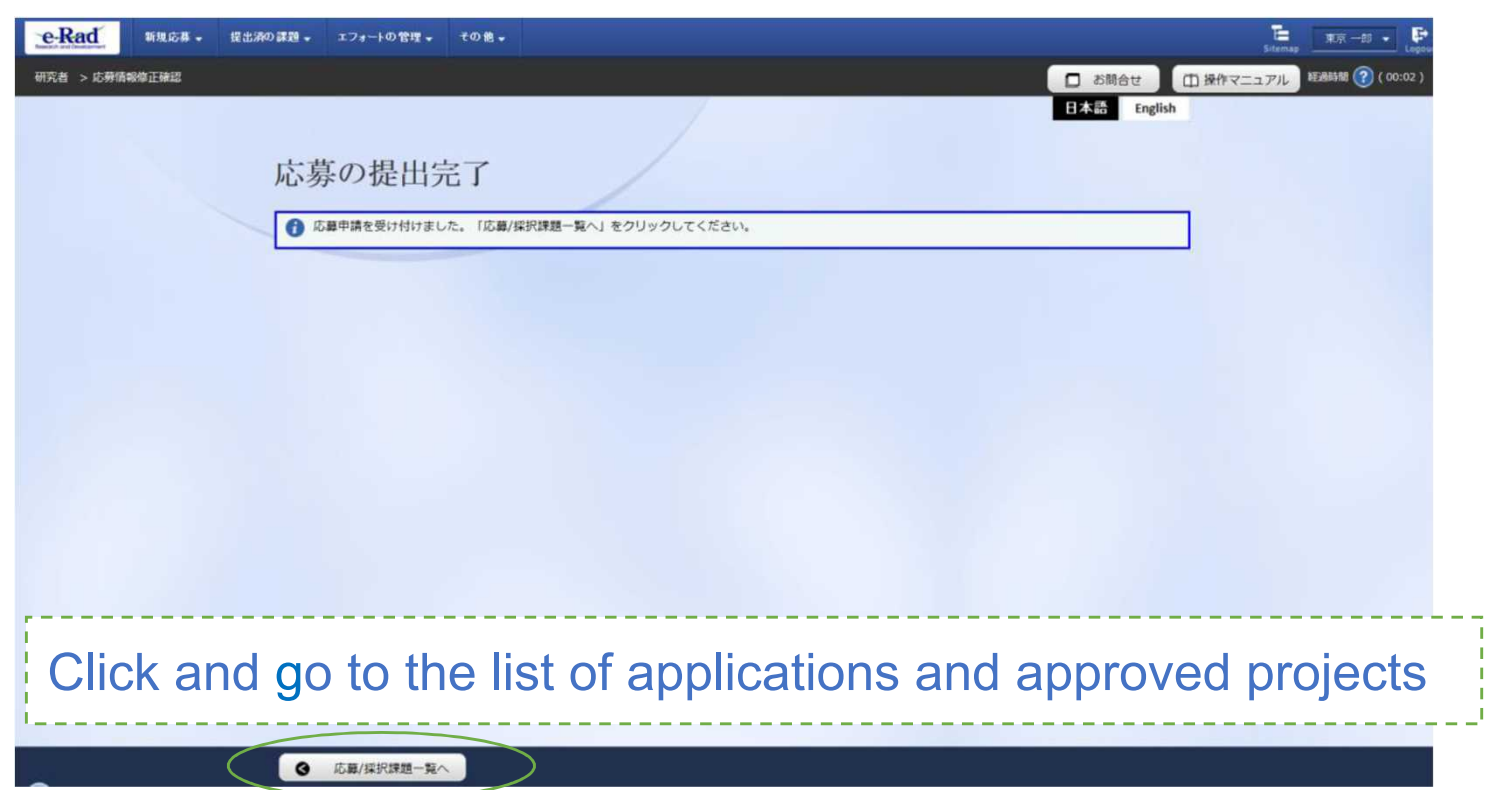

<Note> In submitting your R&D proposal, the approval of your affiliated institution is required. Please note that the R&D proposal will not be deemed to have been submitted to AMED until it has been approved by your affiliated institution's clerical affairs supervisor within the acceptance period.
25

<Ref.> Information management of submitted proposals (Confirmation of submission status) (1)

- ① Click [提出済の研究課題の管理] (Manage submitted proposals) in the Quick Menu on the Top Page.
- (2) Enter search conditions and click the search button.

|                                                      | <u>eRad</u> 新規応用・ 提出派の課題・ エフォートの管理・ その他・           | Sitemas |
|------------------------------------------------------|----------------------------------------------------|---------|
|                                                      | #RR > #LiAO/## > ##= 1<br>日本語 Inglish<br>応募/採択課題一覧 |         |
| xd 新規応募 → 提出済の課題 → エフォートの管理 → その他 →                  | 広場/探問課題を一覧表示できます。<br>各種中議手続きを行うことができます。            |         |
| 7                                                    | ф;;;;;;                                            |         |
|                                                      | 10日本 (部分一致) Q 制度名の検索                               |         |
| 前回ログイン:2018/02/21 (15:09)                            | 事業名 [部分一致] Q 事業名の検索                                |         |
|                                                      | 22年6 (国分一成) Q 公開名の検索                               |         |
| 新規応募 一時保存データの入力再開                                    | 研究開発課題名 [部分一致]                                     |         |
| 公開中の公募を検索し、新規 一時保存中の応募情報の入力を                         | 研究者氏名 研究者描号 [完全一致]                                 |         |
| the st . S · Fill S · Fill S · Fill S · S            | 源乎 (姓) [即分—取] (名) [即分—取]                           |         |
|                                                      | フリガナ (姓) [部分一致] (名) [部分一致]                         |         |
| エフォートの修正申請 提出済の研究課題の管理                               | (検索対象 ・ すべて ) 応募課題のみ (採択課題のみ)                      |         |
| 提出済の課題を一覧表示します。                                      | 表示件数 100件 🗸                                        |         |
| ● 修正を申請します。 ● □ 応募の取下げや採択後の変更申請、<br>実績報告の登録等を行います。 ● | ▼詳稿条件を表示                                           |         |
|                                                      | 検索条件のクリア Q 検索                                      |         |
|                                                      |                                                    |         |
|                                                      |                                                    |         |

# <Ref.> Information management of submitted proposals (Confirmation of submission status) (2)

③ You can check the submission status of proposals using either「申請の種類(ステータス)」 (Apply type (Status)) or「申請可能な手続きへ」(List).

「配分機関処理中」(Processing (Funding Agency)) indicates that the submission process through e-Rad has been completed.

「研究機関処理中」(Processing (Research institution)) indicates that the submission process is not yet completed, so please contact the clerical affairs supervisor for e-Rad matters of your affiliated institution.

|                             | 検索結果             |              |                         |          |               |           |                          |                  |
|-----------------------------|------------------|--------------|-------------------------|----------|---------------|-----------|--------------------------|------------------|
|                             | 1~1件(全1件)        |              |                         |          |               |           |                          | 課 <u>のダウンロード</u> |
|                             | <b>田時左府 (王府)</b> | 課題ID         | 公募名                     | 応募番号     | 研究機関名         | 課題の状<br>態 | 申請の種<br>類<br>(ステータ<br>ス) | 編集/各種申請、<br>実績報告 |
|                             | 課題牛度(四層)         |              | 研究開発課題名                 | 採択番号     | 研究代表者         |           |                          |                  |
|                             | 2018             | 18004<br>210 | 次世代情報通信におけるセキュ<br>リティ強化 | 18004210 | 先端技術研究大<br>学校 | 応募中       | 申請者処                     | 申請可能な            |
|                             | 2018             |              | 5765675                 | -        |               |           | 申請中                      | 手続きへ             |
|                             | 1~1件(全1件)        |              |                         |          |               |           |                          |                  |
|                             |                  |              |                         |          |               |           | <b>?</b> 検索結             | 果のダウンロード         |
|                             |                  |              |                         |          |               |           |                          |                  |
| ce: "Operation Manual for F | Researchers (1)  | )            |                         |          |               |           |                          |                  |
| cation Guide" available on  | the e-Rad porta  | al site      |                         |          |               |           |                          |                  |